# 🔄 PROWESS

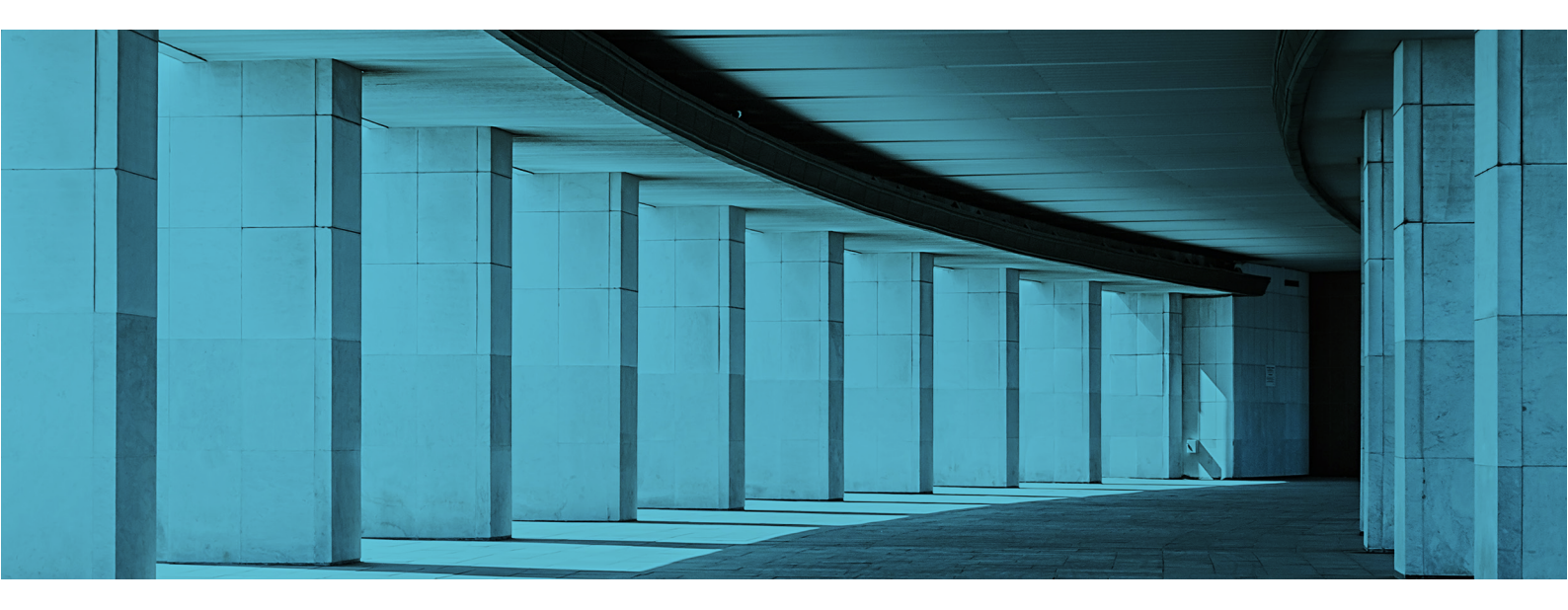

Technical Research Report

# Measuring the Ease of Deployment and Operation of Lenovo<sup>®</sup> ThinkAgile<sup>™</sup> VX HCI Solutions

What does it take to deploy and manage a hyperconverged infrastructure (HCI) VMware vSAN<sup>™</sup> cluster using Lenovo ThinkAgile VX?

## **Executive Summary**

Lenovo<sup>®</sup> ThinkAgile<sup>™</sup> VX Integrated Systems and appliances are hyperconverged infrastructure (HCI) based on VMware vSAN<sup>™</sup>. Lenovo partnered with VMware to create the Lenovo ThinkAgile VX Deployer tool to ease the difficulties of creating, extending, and managing such clusters.

Prowess Labs tested the ThinkAgile VX Deployer tool to evaluate how well it works, how easy it is to use, and how long it takes to perform the key operations of creating a new cluster and extending that cluster with an additional node. We tested these operations both for a first-time deployment and expansion, and for repeating the operations using a configuration file to fill many of the fields automatically. We also tested to validate that VMware vSphere<sup>®</sup> Lifecycle Manager<sup>™</sup> (vLCM) was able to perform a successful remediation of the cluster that the ThinkAgile VX Deployer tool had created.

The results of Prowess testing validated that the ThinkAgile VX Deployer tool performed as expected. In this paper, companies considering using the ThinkAgile VX Deployer tool can learn what to expect in terms of time needed to accomplish tasks, and they can see what to expect through screenshots of the interface in action.

# **Key Findings**

- 1. The Lenovo® ThinkAgile™ VX Deployer tool was easy to use, with an intuitive process flow.
- 2. Time to deployment was fast, and for most of that time, no user action was needed.
- 3. The configuration file feature reduced repetitive input and made for a repeatable deployment.
- 4. Integration into VMware vCenter® was seamless for viewing topology and remediating the cluster in a single interface.

## Introduction

Companies are attracted to HCI offerings such as VMware HCI, but the difficulty of setting up and maintaining such systems can be off-putting. Creating clusters and adding nodes to them can be complex and time consuming. Keeping infrastructure up to date while maintaining compliance has historically been a highly manual task, often requiring separate specialized tools to update each tier of the infrastructure.

Lenovo partners with VMware to address these challenges and make it easier to deploy and maintain VMware HCI clusters on Lenovo ThinkAgile VX Integrated Systems. The ThinkAgile VX Deployer tool aims to let users deploy, integrate, and expand clusters quickly and easily using a single tool. It also aims to enhance hardware lifecycle management within the VMware vCenter<sup>®</sup> management console via Lenovo<sup>®</sup> XClarity<sup>®</sup> Integrator.

Prowess Labs has put the young (version 1.2) ThinkAgile VX Deployer tool to the test to evaluate its effectiveness and ease of use. This paper presents the results of our testing of key features of the ThinkAgile VX Deployer tool, including setup of a new cluster from scratch using the wizard-based user interface (UI), automated setup using a configuration file, adding a node to an existing cluster, and exercising lifecycle-management features.

## **Overview of the ThinkAgile VX Deployer Tool**

The ThinkAgile VX Deployer tool is a web-based UI used to simplify and automate the deployment of Lenovo ThinkAgile VX systems within VMware vSAN clusters. The ThinkAgile VX Deployer tool can install and configure the following software:

## VMware ESXi<sup>™</sup>

VMware ESXi<sup>™</sup> is a bare-metal hypervisor that the ThinkAgile VX Deployer tool installs on the hardware of each host in the cluster. ESXi translates requests between the physical and virtual resources, making virtualization possible.

## VMware vCenter Server®

VMware vCenter Server<sup>®</sup> is a management console that provides a centralized platform for controlling VMware vSphere environments. One service that runs in VMware vCenter Server is VMware vLCM, which provides centralized and simplified management to install software, maintain that software through updates and upgrades, and decommission it.

## Lenovo® XClarity® Integrator

Lenovo XClarity Integrator is the hardware support manager (HSM) used by vCenter for firmware upgrades. Lenovo XClarity Integrator fully integrates with VMware vLCM to give the VMware vCenter Server software visibility into Lenovo hardware.

The interface for the ThinkAgile VX Deployer tool is a straightforward web-based installation wizard with three top-level options:

- Install a new cluster (using the wizard).
- Add nodes to an existing cluster (using the wizard).
- Use a configuration file to install a new cluster or add nodes to an existing cluster.

Prowess testing included all three of these options, plus some key lifecycle-management features in VMware vCenter Server. The following sections describe the results of our testing. For each test area, we walk through the steps to accomplish these operations, using screenshots to illustrate what to expect from the tool and providing details about how long the steps took to complete.

Technical Research Report | Measuring the Ease of Deployment and Operation of Lenovo® ThinkAgile™ VX HCI Solutions

## Test Area 1: Install a New Cluster

In this test area, we created a new cluster from three available ThinkAgile VX hosts using the ThinkAgile VX Deployer wizard interface. These steps begin after logging in to the ThinkAgile VX Deployer tool.

#### Steps

1. From the **Getting Started** menu, select **Install New Cluster**.

| STEPS                              | ThinkAgile VX Deployer                                                                                                    | Version:<br>Build Date: | 1.2.1.2976  | 0 |
|------------------------------------|----------------------------------------------------------------------------------------------------|-------------------------|-------------|---|
| Getting Started                    |                                                                                                    | build bate.             | May 11 2022 |   |
| License Agreements                 | 1. Getting Started                                                                                                    |                         |             |   |
| Add Hosts to Cluster               | Welcome to the ThinkAgile VX Deployer. This wizard will guide you through the initial setup and deployment of your vSAN cluster, or to add additional nodes to an existing cluster. |                         |             |   |
| Network Services                   | Before you begin, ensure that the cluster's devices have been installed, cabled, and powered on, based on VX deployment guide.                                                      |                         |             |   |
| New or Existing vCenter            | Install new cluster     ?                                                                                                    |                         |             |   |
| Cluster Location                   | Add nodes to an existing cluster 🦻                                                                                                    |                         |             |   |
| LXCI Settings                      | Use Configuration File ?                                                                                                    |                         |             |   |
| Global ESXI Settings               |                                                                                                    |                         |             |   |
| General Networking                 |                                                                                                    |                         |             |   |
| Network Settings per Physical Host |                                                                                                    |                         |             |   |
| XCC Credentials                    |                                                                                                    |                         |             |   |
| Review                             |                                                                                                    |                         |             |   |
| Deploy Cluster                     |                                                                                                    |                         |             |   |

- 2. Accept the license agreements.
- 3. Add the three initial hosts to the cluster.

| EPS                                | <ul> <li>ThinkAgile VX Dep</li> </ul> | ThinkAgile VX Deployer - New Cluster                   |                                            |                                   |   |  |  |
|------------------------------------|---------------------------------------|--------------------------------------------------------|--------------------------------------------|-----------------------------------|---|--|--|
| Getting Started                    | 3. Add Hosts to Cluster               |                                                        |                                            |                                   |   |  |  |
| License Agreements                 | The following physical hosts have     | e been discovered. Choose at least three hosts to be u | sed for the vSAN cluster. The hosts must h | ave the same exact configuration. |   |  |  |
| Add Hosts to Cluster               | Discovered Physical Hosts             |                                                        |                                            |                                   |   |  |  |
| Network Services                   | J1000EBW                              | ThinkAgile VX3720 Appliance                            | 7Y92CTO1WW                                 | 172.11.11.41                      | · |  |  |
| New or Existing vCenter            | J1000E8R                              | ThinkAgile VX3720 Appliance                            | 7Y92CTO1WW                                 | 172.11.11.42                      |   |  |  |
|                                    | J3025G7E                              | ThinkAgile VX5575 IS                                   | 7D43CTO1WW                                 | 172.11.11.56                      |   |  |  |
|                                    | J301ZRXV                              | ThinkAgile VX5575 IS                                   | 7D43CTO1WW                                 | 172.11.11.62                      |   |  |  |
|                                    | J1000E9T                              | ThinkAgile VX2320 Appliance                            | 7Y93CTO2WW                                 | 172.11.11.76                      |   |  |  |
| Network Settings per Physical Host | J1000E9V                              | ThinkAgile VX2320 Appliance                            | 7Y93CTO2WW                                 | 172.11.11.77                      |   |  |  |
| XCC Credentials                    | J1000E9W                              | ThinkAgile VX2320 Appliance                            | 7Y93CTO2WW                                 | 172.11.11.78                      |   |  |  |
| Review                             | □ J1000E9X                            | ThinkAgile VX2320 Appliance                            | 7Y93CTO2WW                                 | 172.11.11.79                      |   |  |  |
| Deploy Cluster                     | Rediscover                            |                                                        |                                            |                                   |   |  |  |

4. Provide DNS and NTP server information.

| STEPS                                                                                       | ThinkAgile VX Deployer - New Cluster                      |
|---------------------------------------------------------------------------------------------|-----------------------------------------------------------|
| Getting Started                                                                             | 4. Network Services                                       |
| License Agreements                                                                          | Set the network services for your VX vSAN cluster.        |
| Add Hosts to Cluster                                                                        | DNS Servers                                               |
| Network Services New or Existing vCenter Cluster Location                                   | Primary<br>172.31.31.201                                  |
| Global ESXI Settings                                                                        | Secondary (optional) Secondary DNS IP address             |
| Central Networking Network Settings per Physical Host NOD Oredentials Review Deploy Cluster | NTP Servers Primary 172.31.31.201                         |
|                                                                                             | Secondary (optional) Secondary NTP hostname or IP address |

5. Provide domain information for the new vCenter server and passwords for user accounts.

| STEPS                             | ThinkAgile VX Deployer - New Cluster                                                                                                    |
|-----------------------------------|----------------------------------------------------------------------------------------------------|
| Getting Started                   | 5. New or Existing vCenter                                                                                                    |
| License Agreements                | You can install a new vCenter server or you can use an existing one. Choose one of the following options, and then complete the settings required for that option. |
| Add Hosts to Cluster              | (i) install a new vCenter server                                                                                                    |
| Network Services                  | Fully Qualified Domain Name                                                                                                    |
| New or Existing vCenter           | uslemvcsa01vc.local                                                                                                    |
| Cluster Location                  |                                                                                                    |
| LXCI Settings                     | SSO (Single Sign-On) Domain                                                                                                    |
| Giobal ESXI Settings              | vschere local 7                                                                                                    |
| General Networking                |                                                                                                    |
| Network Settings per Physical Hos |                                                                                                    |
| XCC Credentials                   | liker ID                                                                                                    |
| Review                            | administrator@vsphere.local vCenter Appliance Root                                                                                                    |
| Deploy Cluster                    | Password Password                                                                                                    |
|                                   | P@ssword! & ? I @ ?                                                                                                    |
|                                   | Confirm Dassword Confirm Dassword                                                                                                    |
|                                   |                                                                                                    |
|                                   |                                                                                                    |
|                                   |                                                                                                    |
|                                   | Use an existing vCenter server                                                                                                    |

6. Provide cluster and physical location information.

| STEPS                             | <ul> <li>ThinkAgile VX Depl</li> </ul> | oyer - New Cluster | 0 |
|-----------------------------------|----------------------------------------|--------------------|---|
| Getting Started                   | 6. Cluster Location                    |                    |   |
| License Agreements                | Specify the details for the vSAN c     | uster.             |   |
| Add Hosts to Cluster              | Cluster Location in vCenter            |                    |   |
| Vetwork Services                  | vCenter Datacenter                     |                    |   |
| New or Existing vCenter           | TestDataCenter                         | 2                  |   |
| Cluster Location                  |                                        |                    |   |
| LXCI Settings                     | vSAN Cluster                           |                    |   |
| Global ESXI Settings              | TestCluster                            | 8                  |   |
| General Networking                |                                        |                    |   |
| Network Settings per Physical Hos | Physical Location of Cluster           |                    |   |
| XCC Credentials                   | Organization Name                      |                    |   |
| Review                            | ACME                                   | 2                  |   |
| Deploy Cluster                    |                                        |                    |   |
|                                   | Region Name                            |                    |   |
|                                   | Space                                  | 2                  |   |
|                                   | Cito Name                              |                    |   |
|                                   | MeenPaed                               | 2                  |   |
|                                   | MOOTDase                               |                    |   |

7. Set the ThinkAgile VX Deployer tool to install Lenovo XClarity Integrator, and then provide host/network configuration information and an admin password.

| STEPS                              | ThinkAgile VX             | Deployer - New Cluster                  |                                                   |                                                     | 0                                                               |
|------------------------------------|---------------------------|-----------------------------------------|---------------------------------------------------|-----------------------------------------------------|-----------------------------------------------------------------|
| Getting Started                    | 7. LXCI Settings          | new instance of Lenovo XClarity Integra | itor (LXCI) for vCenter, which enables you to man | age the ThinkAgile VX cluster hardware through vCen | ter. If you choose to install LXCL you must specify the network |
| Add Hosts to Cluster               | and user account settings | or LXCI. ?                              | ,,                                                | -9                                                  |                                                                 |
| Vetwork Services                   | Install LXCI              |                                         |                                                   |                                                     |                                                                 |
| New or Existing vCenter            | Networking                |                                         |                                                   |                                                     |                                                                 |
| Cluster Location                   | LXCI Host Name            | LXCI Domain                             | Management IP Address ?                           | XCC Network IP Address ?                            | XCC Network VLAN ID ?                                           |
| LXCI Settings                      | uslemIxci01               | vx.local                                | Management IP Address                             | 172.11.11.219                                       | 11                                                              |
| Giobal ESXI Settings               |                           |                                         |                                                   |                                                     |                                                                 |
| General Networking                 | Credentials               |                                         |                                                   |                                                     |                                                                 |
| Network Settings per Physical Host | User ID                   |                                         |                                                   |                                                     |                                                                 |
| XCC Credentials                    |                           | admin                                   |                                                   |                                                     |                                                                 |
| Review                             | Password                  | I ©                                     | ?                                                 |                                                     |                                                                 |
| Deploy Cluster                     | Confirm Password          | •••••                                   |                                                   |                                                     |                                                                 |

8. Set the new password for ESXi management for all hosts.

| TEPS                               | <ul> <li>ThinkAgile VX Deployer - New Cluster</li> </ul>           |       |
|------------------------------------|--------------------------------------------------------------------|-------|
| Getting Started                    | 8. Global ESXi Settings                                            |       |
| V License Agreements               | Specify the ESXi version and credentials to be used on all ESXi Ho | osts. |
| Add Hosts to Cluster               | Version and Level                                                  |       |
| Vetwork Services                   | 7.0U3 - 19482537 ~                                                 | ?     |
| New or Existing vCenter            |                                                                    |       |
| Cluster Location                   |                                                                    |       |
| LXCI Settings                      | Root Password I                                                    |       |
| Global ESXI Settings               | ••••••                                                             |       |
| General Networking                 |                                                                    |       |
| Network Settings per Physical Host | Confirm Password                                                   |       |
| XCC Credentials                    | ••••••                                                             |       |
| Review                             |                                                                    |       |
| Deploy Cluster                     |                                                                    |       |

9. Provide netmask information for the vSAN, VMware vSphere® vMotion®, and Lenovo XClarity Controller management networks, in addition to netmask, default gateway, and hostname prefix information for the ESXi network.

| STEPS                              | ThinkAgile VX Deployer - New Cluster      |                                                               |                                         |                   | 0 |  |
|------------------------------------|-------------------------------------------|---------------------------------------------------------------|-----------------------------------------|-------------------|---|--|
| Getting Started                    | 9. General Networking                     | 9. General Networking                                         |                                         |                   |   |  |
| License Agreements                 | Specify the network settings for the phys | ical hosts. The hostname prefix is generated automatically, b | out you can modify it on the next page. |                   |   |  |
| Add Hosts to Cluster               | Network                                   | Subnet Mask ?                                                 | Gateway ?                               | Hostname Prefix ? |   |  |
| Network Services                   |                                           |                                                               |                                         |                   |   |  |
| New or Existing vCenter            | ESXi Management                           | /16 subnet (65534 hosts) $^{\vee}$                            | 172.31.39.20                            | n                 |   |  |
| Cluster Location                   |                                           |                                                               |                                         |                   |   |  |
| LXCI Settings                      | VSAN                                      | /16 subnet (65534 hosts)~                                     | Gateway                                 | (not applicable)  |   |  |
| Global ESXi Settings               |                                           |                                                               |                                         |                   |   |  |
| General Networking                 | vMotion                                   | /16 subnet (65534 hosts)~                                     | Gateway                                 | (not applicable)  |   |  |
| Network Settings per Physical Host |                                           |                                                               |                                         |                   |   |  |
| XCC Credentials                    | XCC (BMC) Management                      | /16 subnet (65534 hosts)~                                     | 0000                                    | (not applicable)  |   |  |
| Review                             |                                           |                                                               |                                         |                   |   |  |
| Deploy Cluster                     |                                           |                                                               |                                         |                   |   |  |
| L                                  |                                           |                                                               |                                         |                   |   |  |

10. Edit the hostnames and provide vSAN and vSphere vMotion IP information for each host. Lenovo XClarity Controller IPs should be auto-filled, but they can be edited here.

| STEPS                                      | ThinkAgile \       | /X Deployer - New           | Cluster     |                               |                     |                      |                      | 0 |
|--------------------------------------------|--------------------|-----------------------------|-------------|-------------------------------|---------------------|----------------------|----------------------|---|
| Getting Started                            | 10. Network Settin | ngs per Physical Host       |             |                               |                     |                      |                      |   |
| License Agreements                         | SESXi host name    | s were validated successful | y.          |                               |                     |                      |                      | × |
| Add Hosts to Cluster     Network Services  | Serial Number      | ESXi Hostname               | ESXi Domain | ESXI Management IP<br>Address | ? vSAN IP Address ? | vMotion IP Address ? | XCC (BMC) IP Address | Î |
| New or Existing vCenter                    | J1000E9T           | n76                         | vx.local    | 172.31.31.76                  | 172.31.31.126       | 172.31.31.176        | 172.11.11.76         |   |
| Cluster Location                           |                    |                             |             |                               |                     |                      |                      |   |
| LXCI Settings                              | J1000E9V           | n77                         | vx.local    | 172.31.31.77                  | 172.31.31.127       | 172.31.31.177        | 172.11.11.77         |   |
| Global ESXI Settings<br>General Networking | J1000E9W           | n78                         | vx.local    | 172.31.31.78                  | 172.31.31.128       | 172.31.31.178        | 172.11.11.78         |   |
| Network Settings per Physical Host         | Revalidate         |                             |             |                               |                     |                      |                      |   |
| Review     Deploy Cluster                  |                    |                             | La:         |                               |                     |                      |                      |   |

11. Provide the new Lenovo XClarity Controller password for all hosts (which can be configured as a common password or as a unique password for each host).

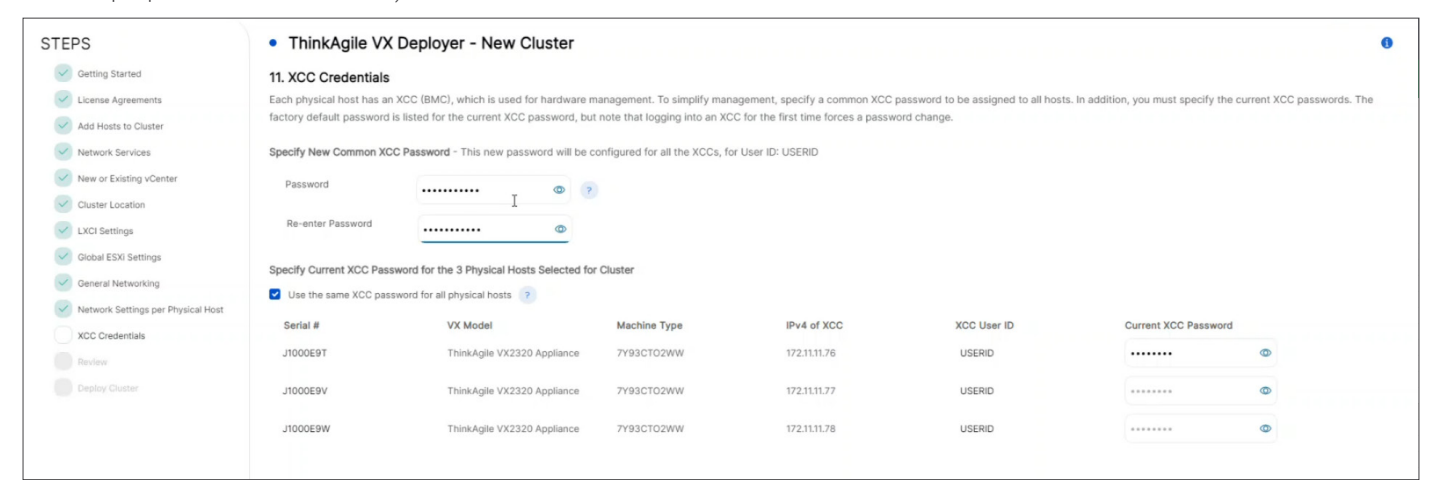

12. Review the configuration information and export a configuration file for future use.

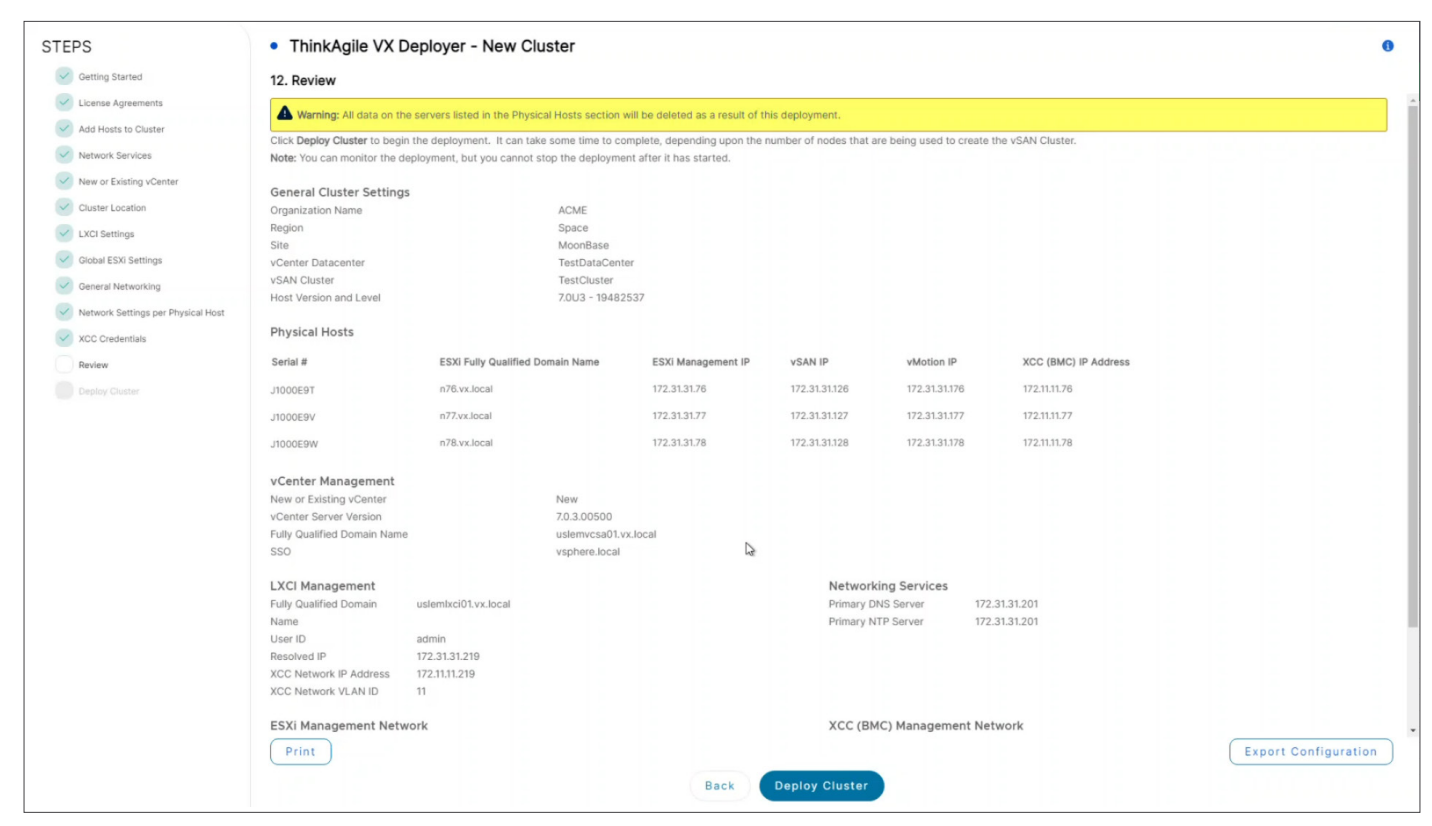

13. Click **Deploy Cluster**, and then monitor the deployment's progress.

| STEPS                              | ThinkAgile VX Deployer - New Cluster |             |    | 0                    |
|------------------------------------|--------------------------------------|-------------|----|----------------------|
| Getting Started                    | Deploy Cluster                       |             |    |                      |
| Conse Agreements                   | Deployment initiated                 |             |    | ×                    |
| Add Hosts to Cluster               | Deployment Progress                  |             |    |                      |
| Network Services                   | Save configuration parameters        |             | 0% |                      |
| New or Existing vCenter            |                                      |             |    |                      |
| Cluster Location                   | Deployment Log                       |             |    |                      |
| UXCI Settings                      | Description of Step                  | Status      |    | Elapsed Time (mm:ss) |
| Global ESXI Settings               | Save configuration parameters        | In Progress |    | 00:02                |
| General Networking                 |                                      |             |    |                      |
| Network Settings per Physical Host |                                      |             |    |                      |
| XCC Credentials                    |                                      |             |    |                      |
| Review                             | Download Log Bundle Launch vCenter   |             |    |                      |
| Deploy Cluster                     |                                      |             |    |                      |
|                                    |                                      |             |    |                      |

14. The ThinkAgile VX Deployer tool will notify you when deployment is complete.

| STEPS                              | ThinkAgile VX Deployer - New Cluster                      |                      |      | 0                    |
|------------------------------------|-----------------------------------------------------------|----------------------|------|----------------------|
| Getting Started                    | Deploy Cluster                                            |                      |      |                      |
| Conse Agreements                   | O Deployment is successful.                               |                      |      | ×                    |
| Add Hosts to Cluster               | Deployment Progress                                       |                      |      |                      |
| Network Services                   |                                                           |                      | 100% |                      |
| New or Existing vCenter            | Deployment Log                                            |                      |      |                      |
| Cluster Location                   | Description of Step                                       | Status               |      | Elapsed Time (mm:ss) |
|                                    | Save configuration parameters                             | ⊘ Successful         |      | 00:25                |
| LXCI Settings                      | Save configuration parameters in Netbox                   | Successful           |      | 00:23                |
| Global ESXI Settings               | Create AWX inventory                                      | Successful           |      | 00:05                |
|                                    | Update search domains and nameservers in /etc/resolv.conf | ⊘ Successful         | N    | 00:04                |
| General Networking                 | Change XCC IP addresses                                   | Successful           | 45   | 01:02 _              |
| Network Settings per Physical Host |                                                           |                      |      |                      |
| XCC Credentials                    | Download Log Bundle                                       |                      |      |                      |
| Review                             |                                                           |                      |      |                      |
| Deploy Cluster                     |                                                           | Shutdown VX Deployer |      |                      |

### Timings

| Step                                     | Time    |
|------------------------------------------|---------|
| Getting Started                          | 0:08    |
| License Agreements                       | 0:04    |
| Add Hosts to a Cluster                   | 0:31    |
| Network Services                         | 0:14    |
| VMware vCenter® Configuration            | 0:47    |
| Cluster Location                         | 0:44    |
| Lenovo® XClarity® Integrator Settings    | 1:16    |
| Global VMware ESXi <sup>™</sup> Settings | 0:37    |
| General Networking                       | 0:17    |
| Network Settings/Host                    | 1:31    |
| Lenovo XClarity Controller Credentials   | 0:13    |
| Review                                   | 1:34    |
| Deployment                               | 57:15   |
| Total                                    | 1:05:11 |

# Test Area 2: Install a New Cluster Using a Configuration File

When we installed a new cluster in test area 1, we exported a configuration file during the final review and before deployment. In this test area, we used that configuration file to further automate the process of creating another new cluster. The process here is essentially the same as in test area 1, stepping through the same wizard, except that most of the information on the screens, with the exception of password credentials, is now automatically filled in. Screenshots are not included in this test area because the screens look the same as in the previous test area. These steps begin after logging in to the ThinkAgile VX Deployer tool.

## Steps

- 1. Select Use Configuration File.
- 2. Click Import the VX Configuration File.
- 3. Accept the license agreements.
- 4. Confirm the included hosts in the cluster.
- 5. Confirm the DNS and NTP server information.
- 6. Provide vCenter credentials.
- 7. Confirm location details.
- 8. Provide Lenovo XClarity Integrator details.
- 9. Provide a new ESXi password.
- 10. Confirm general networking settings.
- 11. Confirm per-host networking settings.
- 12. Provide the new common Lenovo XClarity Controller password.
- 13. Review the configuration and deploy the cluster.

## Timings

| Step                                     | Time    |
|------------------------------------------|---------|
| Getting Started                          | 0:26    |
| License Agreements                       | 0:04    |
| Add Hosts to a Cluster                   | 0:24    |
| Network Services                         | 0:08    |
| VMware vCenter® Configuration            | 0:50    |
| Cluster Location                         | 0:40    |
| Lenovo® XClarity® Integrator Settings    | 0:38    |
| Global VMware ESXi <sup>™</sup> Settings | 0:30    |
| General Networking                       | 0:05    |
| Network Settings/Host                    | 0:23    |
| Lenovo XClarity Controller Credentials   | 0:11    |
| Review                                   | 1:05    |
| Deployment                               | 57:17   |
| Total                                    | 1:02:41 |

Technical Research Report | Measuring the Ease of Deployment and Operation of Lenovo® ThinkAgile™ VX HCI Solutions

# Test Area 3: Add Nodes to an Existing Cluster

In this test area, we extended the cluster to add a fourth ThinkAgile VX host using the ThinkAgile VX Deployer wizard interface. These steps begin after logging in to the ThinkAgile VX Deployer tool.

### Steps

1. Select Add Nodes to an Existing Cluster, and then provide the vCenter hostname and login information.

| STEPS                | ThinkAgile VX Deployer                                 |                                                                                                    | Version:    | 1.2.1.2976  | 0 |
|----------------------|--------------------------------------------------------|----------------------------------------------------------------------------------------------------|-------------|-------------|---|
| Getting Started      |                                                        |                                                                                                    | build bate. | Way 11 2022 |   |
| License Agreements   | 1. Getting Started                                     |                                                                                                    |             |             |   |
| Cluster Selection    | Welcome to the ThinkAgile VX Deployer. This wizard     | will guide you through the initial setup and deployment of your ThinkAgile VX vSAN cluster, or to add additional nodes to an existing cluster. |             |             |   |
| Select Nodes         | Before you begin, ensure that the cluster's devices ha | we been installed, cabled, and powered on, based on VX deployment guide.                                                                       |             |             |   |
| Physical Location    | O Install new cluster                                  |                                                                                                    |             |             |   |
| Giobal ESX) Settings | Add nodes to an existing cluster     ?                 |                                                                                                    |             |             |   |
| General Networking   | Use Configuration File                                 |                                                                                                    |             |             |   |
| Host Settings        | vCenter server                                         |                                                                                                    |             |             |   |
| XCC Credentials      | Evilia Qualifieral Damaia Nama (10 Addama              |                                                                                                    |             |             |   |
| Review               | Pully Qualified Domain Name / IP Address               | usiemvcsau1.vx.local                                                                                                    |             |             |   |
| Deploy Nodes         | Administrator User ID                                  | administrator@vsphere.local                                                                                                    |             |             |   |
|                      | Administrator Password                                 | ········ •                                                                                                    |             |             |   |
|                      |                                                        |                                                                                                    |             |             |   |

- 2. Accept the license agreements.
- 3. Select the data center/vSAN cluster to which to add the host.

| EPS                  | <ul> <li>ThinkAgile VX</li> </ul> | Comployer - Add Nodes to a                 | n Existing Cluster                    |                       |                            |
|----------------------|-----------------------------------|--------------------------------------------|---------------------------------------|-----------------------|----------------------------|
| Getting Started      | 3. Cluster Selection              |                                            |                                       |                       |                            |
| License Agreements   | Select the existing VX vS         | AN cluster to which nodes will be added. O | nly clusters with supported VX system | s will be selectable. |                            |
| Cluster Selection    |                                   |                                            |                                       |                       |                            |
| Select Nodes         | vCenter Datacenter                | TestDataCenter                             | ~ ?                                   |                       |                            |
| Physical Location    |                                   |                                            |                                       |                       |                            |
| Global ESXI Settings |                                   |                                            |                                       |                       |                            |
| General Networking   | vSAN Cluster                      | TestCluster                                | × ?                                   |                       |                            |
|                      |                                   |                                            |                                       |                       |                            |
| XCC Credentials      | Existing Physical Hosts in        | n TestCluster                              |                                       |                       |                            |
| Review               | Serial #                          | VX Model                                   | Machine T                             | pe ESXi Host Name     | ESXi Management IP Address |
|                      | J1000E9T                          | ThinkAgile VX2320 Appliance                | 7Y93CT02                              | WW n76.vx.local       | 172.31.31.76               |
|                      | J1000E9V                          | ThinkAgile VX2320 Appliance                | 7Y93CTO2                              | WW n77.vx.local       | 172.31.31.77               |
|                      | J1000E9W                          | ThinkAgile VX2320 Appliance                | 7Y93CT02                              | NW n78.vx.local       | 172.31.31.78               |

4. Select the desired node to add to the cluster.

| STEPS                                                                                | ThinkAgile VX Deploy                                   | yer - Add Nodes to an Existing Clu                    | uster                                          |                                                 | 0 |
|--------------------------------------------------------------------------------------|--------------------------------------------------------|-------------------------------------------------------|------------------------------------------------|-------------------------------------------------|---|
| Getting Started                                                                      | 4. Select Nodes<br>We have discovered the following no | odes. Select one or more to add to your existing vSAI | l cluster. All physical hosts in the cluster m | ust have the same exact hardware configuration. |   |
| Cluster Selection Select Nodes Physical Location Global ESXI Settings                | Discovered Nodes Serial # J1000E9X                     | VX Model<br>ThinkAgile VX2320 Appliance               | Machine Type<br>7Y93CTO2WW                     | IPv4 of XCC<br>172.11.179                       |   |
| General Networking     Host Settings     XOC Credentials     Review     Dendoy Nodes | Rediscover                                             |                                                       |                                                |                                                 |   |

5. Select the physical location for the new host.

| STEPS                | <ul> <li>ThinkAgile VX D</li> </ul> | eployer - Add Noo         | des to an Existing Cluster | G |
|----------------------|-------------------------------------|---------------------------|----------------------------|---|
| Getting Started      | 5. Physical Location                |                           |                            |   |
| License Agreements   | Specify the physical location       | for your VX vSAN cluster. |                            |   |
| Cluster Selection    |                                     |                           |                            |   |
| Select Nodes         | Organization Name                   |                           |                            |   |
| Physical Location    | ACME                                | ~ ?                       |                            |   |
| Global ESXi Settings |                                     |                           |                            |   |
| General Networking   | Region Name                         |                           |                            |   |
|                      | Space                               | ~ 2                       |                            |   |
| XCC Credentials      |                                     |                           |                            |   |
|                      | Site Name                           |                           |                            |   |
|                      | MoonBase                            | ~ ?                       |                            |   |

## 6. Set the new ESXi management password.

| EPS                                    | <ul> <li>ThinkAgile VX Deployer - Add Nodes to an Existing Cluster</li> </ul> |  |
|----------------------------------------|-------------------------------------------------------------------------------|--|
| Getting Started                        | 6. Global ESXI Settings                                                       |  |
| <ul> <li>License Agreements</li> </ul> | Specify the ESXi version and credentials to be used on all ESXi Hosts.        |  |
| Cluster Selection                      | Version and Level                                                             |  |
| Select Nodes                           | 7.003 - 19482537 🗸 💎 7                                                        |  |
| Physical Location                      |                                                                               |  |
| Global ESXi Settings                   |                                                                               |  |
| General Networking                     | Root Password                                                                 |  |
|                                        | I @ 3                                                                         |  |
| XCC Gredentials                        |                                                                               |  |
| Review                                 | Confirm Password                                                              |  |
|                                        | ······ •                                                                      |  |

7. Set the netmask information for the Lenovo XClarity Controller (XCC) network and the netmask, gateway, and hostname prefix for the ESXi management network.

|                                     | Suc the short of                           |                                                          |                                             |                   |  |
|-------------------------------------|--------------------------------------------|----------------------------------------------------------|---------------------------------------------|-------------------|--|
| <ul> <li>Getting Started</li> </ul> | 7. General Networking                      |                                                          |                                             |                   |  |
| License Agreements                  | Specify the network settings for each host | t. At a minimum, you must specify the ESXi Management ga | teway and the XCC (BMC) Management gateway. |                   |  |
| Cluster Selection                   | Network                                    | Subnet Mask ?                                            | Gateway ?                                   | Hostname Prefix ? |  |
| Select Nodes                        |                                            |                                                          |                                             |                   |  |
| Physical Location                   | ESXI Management                            | /16 subnet (65534 hosts)~                                | 172.31.39.20                                | n                 |  |
| Global ESXi Settings                |                                            |                                                          |                                             |                   |  |
| General Networking                  | VSAN                                       | /16 subnet (65534 hosts)~                                | Gateway                                     | (not applicable)  |  |
|                                     |                                            |                                                          |                                             |                   |  |
| XCC Credentials                     | vMotion                                    | /16 subnet (65534 hosts)~                                | Gateway                                     | (not applicable)  |  |
| Review                              |                                            |                                                          |                                             |                   |  |
|                                     | XCC (BMC) Management                       | /16 subnet (65534 hosts)~                                | 0.0.0                                       | (not applicable)  |  |

8. Edit the hostname, vSAN, and vSphere vMotion IP addresses for the new host.

| STEPS                | <ul> <li>ThinkAgile</li> </ul> | VX Deployer - Add N            | lodes to an Existing | Cluster             |                      |                      | 1 |
|----------------------|--------------------------------|--------------------------------|----------------------|---------------------|----------------------|----------------------|---|
| Getting Started      | 8. Host Settings               |                                |                      |                     |                      |                      |   |
| License Agreements   | SESXi host name                | es were validated successfully |                      |                     |                      |                      |   |
| Cluster Selection    | New hosts                      |                                |                      |                     |                      |                      |   |
| Select Nodes         |                                |                                | ECVI Management ID   |                     |                      |                      |   |
| Physical Location    | Serial Number                  | ESXi Host Name                 | Address              | ? vSAN IP Address ? | vMotion IP Address ? | XCC (BMC) IP Address |   |
| Global ESXI Settings | J1000E9X                       | n79                            | 172.31.31.79         | 172.31.31.129       | 172.31.31.179        | 172.11.11.79         |   |
| General Networking   |                                |                                |                      |                     |                      |                      |   |
| Host Settings        |                                |                                |                      |                     |                      |                      |   |
| XCC Credentials      | Develidate                     |                                |                      |                     |                      |                      |   |
| Review               | Revandate                      |                                |                      |                     |                      |                      |   |
| Deploy Nodes         |                                |                                |                      |                     |                      |                      |   |

9. Provide the new Lenovo XClarity Controller password for the new host.

| DEPLOY THINKAGILE VX ×   | Sphere - uslemvcsa01.vx.local - × + |                                            |                              |                                      |                                       |                                              | ~ -         | 0      | 3 |
|--------------------------|-------------------------------------|--------------------------------------------|------------------------------|--------------------------------------|---------------------------------------|----------------------------------------------|-------------|--------|---|
| → C ▲ Not secure   https | r//172.31.31.198/deployer/          |                                            |                              |                                      |                                       |                                              | ዸ ☆         |        |   |
| STEPS                    | ThinkAgile VX                       | Deployer - Add Nodes to a                  | n Existing Cluster           |                                      |                                       |                                              |             |        | 9 |
| Getting Started          | 9. XCC Credentials                  |                                            |                              |                                      |                                       |                                              |             |        |   |
| License Agreements       | Each physical host has an           | XCC (BMC), which is used for hardware m    | anagement. To simplify man   | agement, specify a common XCC p      | password to be assigned to all hosts. | In addition, you must specify the current XC | c passwords | s. The |   |
| Cluster Selection        | factory default password is         | s listed for the current XCC password, but | note that logging into an XC | C for the first time forces a passwo | ord change.                           |                                              |             |        |   |
| Select Nodes             | Specify New Common XCC              | C Password - This password will be used f  | or all the new XCCs, for Use | r ID: USERID. You should match it w  | with the existing XCC passwords.      |                                              |             |        |   |
| Physical Location        | Password                            |                                            |                              |                                      |                                       |                                              |             |        |   |
| Global ESXi Settings     |                                     | 12 0                                       |                              |                                      |                                       |                                              |             |        |   |
| General Networking       | Re-enter Password                   |                                            |                              |                                      |                                       |                                              |             |        |   |
| Host Settings            |                                     |                                            |                              |                                      |                                       |                                              |             |        |   |
| XCC Credentials          | Specify Current XCC Passy           | word for the 1 Physical Hosts Selected for | Cluster                      |                                      |                                       |                                              |             |        |   |
|                          | Use the same XCC pass               | word for all physical hosts ?              |                              |                                      |                                       |                                              |             |        |   |
|                          | Serial #                            | VX Model                                   | Machine Type                 | IPv4 of XCC                          | XCC User ID                           | Current XCC Password                         |             |        |   |
|                          | J1000E9X                            | ThinkAgile VX2320 Appliance                | 7Y93CTO2WW                   | 172 11 11 79                         | USERID                                |                                              |             |        |   |

10. Review the configuration and export a configuration file for future use.

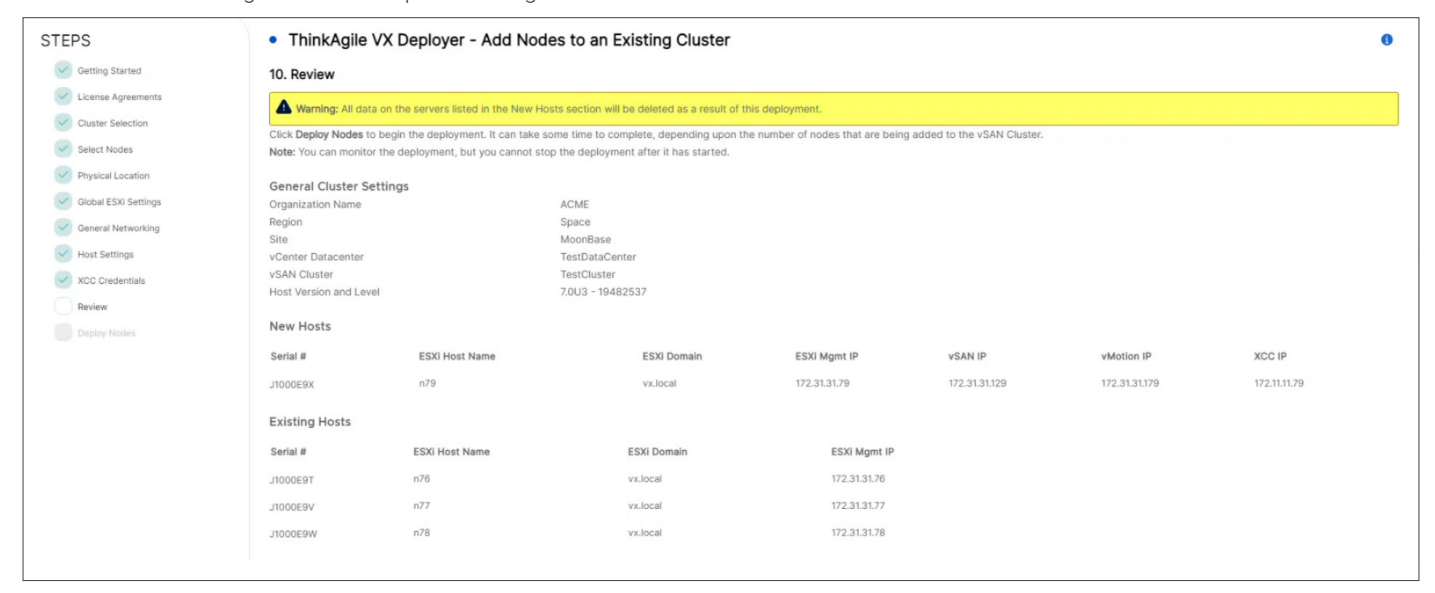

- 11. Click **Deploy Cluster**, and then monitor the deployment's progress.
- 12. The ThinkAgile VX Deployer tool will notify you when deployment is complete.

| TEPS               | <ul> <li>ThinkAgile VX Deployer - Add Nodes to an I</li> </ul> | Existing Cluster     |                     |
|--------------------|----------------------------------------------------------------|----------------------|---------------------|
| Getting Started    | Deploy Nodes                                                   |                      |                     |
| Ucense Agreements  | O Deployment is successful.                                    |                      |                     |
| Cluster Selection  | Deployment Progress                                            |                      |                     |
| Select Nodes       |                                                                |                      | 100%                |
|                    | Deployment Log                                                 |                      |                     |
|                    | Description of Step                                            | Status               | Elapsed Time (mm:ss |
|                    | Save configuration parameters                                  | ⊘ Successful         | 00:1                |
| General Networking | Save configuration parameters in Netbox                        | ⊘ Successful         | 00:                 |
|                    | Create AWX inventory                                           | ⊘ Successful         | 00:                 |
|                    | Extract data from existing cluster                             | ⊘ Successful         | 00:                 |
| XCC Credentials    | Create AWX inventory                                           | ⊘ Successful         | 00:                 |
| Review             |                                                                |                      |                     |
| Deploy Nodes       | Download Log Bundle Launch vCenter                             |                      |                     |
|                    |                                                                | Shutdown VX Deployer |                     |

## Timings

| Step                                     | Time  |
|------------------------------------------|-------|
| Getting Started                          | 0:20  |
| License Agreements                       | 0:27  |
| Cluster Selection                        | 0:09  |
| Select Nodes                             | 0:33  |
| Physical Location                        | 0:19  |
| VMware ESXi <sup>™</sup> Settings        | 0:37  |
| General Networking                       | 0:22  |
| Host Networking                          | 0:43  |
| Lenovo® XClarity® Controller Credentials | 0:26  |
| Review                                   | 0:43  |
| Deployment                               | 23:30 |
| Total                                    | 28:09 |

# Test Area 4: Add Nodes to a Cluster Using a Configuration File

When we added a new node in test area 3, we exported a configuration file during the final review and before deployment. In this test area, we used that configuration file to further automate the process of adding the new host again. The process here is essentially the same as in test area 3, stepping through the same wizard, except that most of the information on the screens, with the exception of password credentials, is now automatically filled in. Screenshots are not included in this test area because they look nearly the same as in the previous test area. These steps begin after logging in to the ThinkAgile VX Deployer tool.

## Steps

#### 1. Select Add Notes to an Existing Cluster.

- 2. Provide vCenter Server details.
- 3. Accept the license agreements.
- 4. Select the vCenter cluster to extend.
- 5. Select the node to add to the cluster.
- 6. Provide cluster location information.
- 7. Provide an ESXi password.
- 8. Confirm the general networking configuration.
- 9. Confirm the host networking configuration.
- 10. Provide a new Lenovo XClarity Controller password.
- 11. Review the configuration before adding a node.
- 12. Add a node to the cluster.

#### **Timings**

| Step                                     | Time  |
|------------------------------------------|-------|
| Getting Started                          | 0:36  |
| License Agreements                       | 0:25  |
| Cluster Selection                        | 0:08  |
| Select Nodes                             | 0:24  |
| Physical Location                        | 0:10  |
| VMware ESXi <sup>™</sup> Settings        | 0:35  |
| General Networking                       | 0:20  |
| Host Networking                          | 0:30  |
| Lenovo® XClarity® Controller Credentials | 0:24  |
| Review                                   | 0:40  |
| Deployment                               | 23:43 |
| Total                                    | 27:55 |

# Test Area 5: Remediating a Cluster in the Lifecycle Manager

One of the last tasks the ThinkAgile VX Deployer tool completes when deploying a cluster is deploying Lenovo XClarity Integrator and using it to manage the servers. This serves as the HSM for VMware vLCM and allows cluster-aware rolling updates. It also enables hardware-topology and server-event management.

In this test area, we tested the process within vCenter to remediate the cluster.

#### **Steps**

- 1. Launch VMware vCenter. (Note that there is a convenient launch button on the last screen of the ThinkAgile VX Deployer wizard.)
- 2. Before starting remediation, it's a good idea to look at the **Hardware Topology** screen to confirm no warnings need to be resolved first. Conveniently, there is no need to leave vCenter to map the virtual and physical attributes for the topology feature.

| $\equiv$ vSphere Client Q      |                                                                                                    |                                                                                                    |                                  |                              |            |            | C Administrator@VSP        | HERE.LOCAL V                                     | ? v      |
|--------------------------------|----------------------------------------------------------------------------------------------------|----------------------------------------------------------------------------------------------------|----------------------------------|------------------------------|------------|------------|----------------------------|--------------------------------------------------|----------|
|                                | []] TestCluster : ACTION<br>Summary Monitor Configure                                                               | s<br>: Permissions Hosts VMs Datastores                                                                                                    | Networks Up                      | dates                        |            |            |                            |                                                  |          |
| ✓                              | Summary                                                                                                    | Hardware Topology                                                                                                    |                                  |                              |            |            |                            |                                                  |          |
| TestDataCenter     TestCluster | Heartbeat<br>Configuration Issues<br>Datastores under APD or P                                                      | Click any number below to display the hosts, or search by h                                                                                    | iost name or IP address<br>Total | in the search box.<br>Normal | Warning    | Critical   | (Host name or IP address   | ٩                                                |          |
| n76.vx.local                   | Resource Allocation V                                                                                               | All hosts 🗸                                                                                                    | 4                                | 2                            | <u>A</u> 2 | 80         |                            |                                                  |          |
| n77.vx.local                   | CPU                                                                                                    | - vSAN Hosts 🗸                                                                                                    | 4                                | 2                            | <u>A</u> 2 | 80         |                            |                                                  |          |
| n79.vx.local                   | Memory<br>Persistent Memory                                                                                         | - vSAN Disks                                                                                                    | 12                               | 12                           | A 0        | 80         |                            |                                                  |          |
| uslemIxci02.vx.lo              | Storage                                                                                                    | - vSAN Disk Groups                                                                                                    | 4                                | <b>4</b>                     | <b>A</b> 0 | 80         |                            |                                                  |          |
| aslemvcsa02.vx.I               | Utilization<br>Storage Overview                                                                                     |                                                                                                    |                                  |                              |            |            |                            |                                                  | -1       |
|                                | Security                                                                                                    | Machine Name                                                                                                    |                                  | Machine Type                 | Front P    | anel LED   | Hardware Health            | HOST DETAILS                                     |          |
|                                | Health                                                                                                    | ThinkAgile VX2320 Appliance -[7Y93CTO2WW]-                                                                                                    |                                  | 7¥93                         | UD         | 1          | Normal                     | VIEW ACTIONS ¥                                   |          |
|                                | vSAN v<br>Skyline Health<br>Virtual Objects<br>Resyncing Objects<br>Proactive Tests                                 | 0 🗟 [1 📑 [2                                                                                                    | <u> </u>                         |                              |            |            |                            |                                                  | l        |
|                                | Capacity<br>Performance<br>Performance Diagnostics<br>Support<br>Data Migration Pre-check<br>Cloud Native Storage V | Machine Name<br>ThinkAgile VX2320 Appliance -{7Y93CTO2WW}-                                                                                     |                                  | Machine Type<br>7Y93         | Front P    | anel LED   | Hardware Health<br>Warning | HOST DETAILS<br>VIEW ACTIONS ~<br>HOST ACTIONS ~ |          |
|                                | Container Volumes Lenovo XClarity Hardware Topology                                                                 | 0 <u><u><u></u></u><u></u><u></u><u></u><u></u><u></u><u></u><u></u><u></u><u></u><u></u><u></u><u></u><u></u><u></u><u></u><u></u><u></u></u> | <b>B</b>                         |                              |            |            |                            |                                                  | •        |
| Recent Tasks Alarms            |                                                                                                    | T and                                                                                                    | T                                |                              | Vueued     | T          | . T                        | T                                                | <b>T</b> |
| Task Name                      | Target Status                                                                                                    | Details                                                                                                    | Initiato                         | ər                           | For        | Start Time | ↓ ' Completion Time        | ' Server                                         | _        |
| m ∆ll y More Tasks             |                                                                                                    |                                                                                                    | $\bigtriangledown$               |                              |            |            |                            |                                                  | 0.000    |
| indic faile                    |                                                                                                    |                                                                                                    |                                  |                              |            |            |                            |                                                  | 2 items  |

3. To update firmware on the hosts in the cluster, first make sure that the requisite firmware package was uploaded in the XClarity Integrator repository.

| $\equiv$ vSphere Client $$ Q                                   |                                                                                                    |                                  |                                  |                                                                                                    |
|----------------------------------------------------------------|----------------------------------------------------------------------------------------------------|----------------------------------|----------------------------------|----------------------------------------------------------------------------------------------------|
| Lenovo XClarity integrator<br>Home<br>Manage Firmware Packages | Manage Firmware Packages Import firmware packages that are stored in CIFS remote reposit     ☐ IMPORT | ories or download them from Leno | vo repositories on the Internet. |                                                                                                    |
|                                                                | Firmware Package Name v                                                                               | Version (Date)                   | Status T                         | Description T                                                                                       |
|                                                                | C Lenovo ThinkAgile VX Repository Pack                                                                | 20.4(2020/10/21)                 | Not Downloaded                   | Lenovo validated firmware best recipe and packages for ThinkAgile VX                                |
|                                                                | C Lenovo ThinkAgile VX Repository Pack                                                                | 21.1(2021/02/26)                 | Not Downloaded                   | Lenovo validated firmware best recipe and packages for ThinkAgile VX                                |
|                                                                | C Lenovo ThinkAgile VX Repository Pack                                                                | 21.2(2021/05/07)                 | Not Downloaded                   | Lenovo validated firmware best recipe and packages for ThinkAgile VX                                |
|                                                                | C Lenovo ThinkAgile VX Repository Pack                                                                | 21.3(2021/07/31)                 | Not Downloaded                   | Lenovo validated firmware best recipe and packages for ThinkAgile VX                                |
|                                                                | C Lenovo ThinkAgile VX Repository Pack                                                                | 21.4(2021/12/15)                 | Not Downloaded                   | Lenovo validated firmware best recipe and packages for ThinkAgile VX                                |
|                                                                | C Lenovo ThinkAgile VX Repository Pack                                                                | 22.1(2022/04/08)                 | Not Downloaded                   | Lenovo validated firmware best recipe and packages for ThinkAgile VX                                |
|                                                                | Lenovo ThinkAgile VX Repository Pack                                                                  | 22.1a(2022/05/25)                | Not Downloaded                   | Lenovo validated firmware best recipe and packages for ThinkAgile VX                                |
|                                                                | C Lenovo ThinkAgile VX Repository Pack                                                                | 22.2(2022/07/26)                 | 🖉 Ready                          | Lenovo validated firmware best recipe and packages for ThinkAgile VX                                |
|                                                                | C Lenovo ThinkSystem Server Repository Pack                                                           | 3.1.0(2020/12/18)                | Not Downloaded                   | Lenovo validated firmware best recipe and packages for ThinkSystem Server                           |
|                                                                |                                                                                                    | 0.0.0/000//00/0.v                |                                  | 17 hardware support package(                                                                        |
|                                                                |                                                                                                    |                                  |                                  |                                                                                                    |
| V Recent Tasks Alarms                                          |                                                                                                    |                                  |                                  |                                                                                                    |
| Task Name Target                                               | T Status T Details                                                                                    | T Initiator                      | Y Queued<br>For                  | T         Start Time         ↓         T         Completion Time         T         Server         T |
| Mora Tarks                                                     |                                                                                                    |                                  |                                  |                                                                                                    |
| Taxascubtivoid(n) More rack?                                   |                                                                                                    |                                  |                                  | Oitem                                                                                               |

4. Verify **ESXi**, **Vendor Add-on**, and **Component** images were uploaded to vLCM. The ESXi version, repository package (firmware bundle), and add-on (driver bundle) are required to ensure certification compatibility with the vSphere hardware compatibility list (HCL).

|        | vSphere Client Q    |                         |          |                     |         |   |              |   |   |      |       |      |          |              |      |               | ~ ©               |                 |
|--------|---------------------|-------------------------|----------|---------------------|---------|---|--------------|---|---|------|-------|------|----------|--------------|------|---------------|-------------------|-----------------|
| Lif    | ecycle Manager      | ACTIONS -               |          |                     |         |   |              |   |   |      |       |      |          |              |      |               |                   |                 |
| Ima    | ge Depot Updates    | Imported ISOs Baselines | Settings |                     |         |   |              |   |   |      |       |      |          |              |      |               |                   |                 |
| ESX    | I VERSIONS VENDOR   | ADDONS COMPONENTS       |          |                     |         |   |              |   |   |      |       |      |          |              |      | Last Sync: 15 | hours ago. Next ! | Sync in 8 hours |
| ESX    | Versions            |                         |          |                     |         |   |              |   |   |      |       |      |          |              |      |               |                   |                 |
|        | Name                |                         | ٣        | Version             |         | ٣ | Release Date |   |   |      |       | т    | Category |              |      |               |                   | Ŧ               |
| C      | ESXI                |                         |          | 7.0 U3f - 20036589  |         |   | 07/11/2022   |   |   |      |       |      | Enhancem | ent          |      |               |                   |                 |
| C      | ESXI                |                         |          | 7.0 U3sf - 20036586 |         |   | 07/11/2022   |   |   |      |       |      | Enhancem | ent          |      |               |                   |                 |
| C      | ESXI                |                         |          | 7.0 U3e - 19898904  |         |   | 06/13/2022   |   |   |      |       |      | Enhancem | ent          |      |               |                   |                 |
| С      | ESXI                |                         |          | 7.0 U3d - 19482537  |         |   | 03/28/2022   |   |   |      |       |      | Enhancem | ent          |      |               |                   |                 |
| С      | ESXI                |                         |          | 7.0 U3sd - 19482531 |         |   | 03/28/2022   |   |   |      |       |      | Enhancem | ent          |      |               |                   |                 |
| C      | ESXI                |                         |          | 7.0 U3c - 19193900  |         |   | 01/17/2022   |   |   |      |       |      | Enhancem | ent          |      |               |                   | _               |
| С      | ESXI                |                         |          | 7.0 U2e - 19290878  |         |   | 02/14/2022   |   |   |      |       |      | Enhancem | ent          |      |               |                   | _               |
| С      | ESXI                |                         |          | 7.0 U2d - 18538813  |         |   | 09/13/2021   |   |   |      |       |      | Enhancem | ent          |      |               |                   | _               |
| C      | ESXI                |                         |          | 7.0 U2c - 18426014  |         |   | 08/23/2021   |   |   |      |       |      | Enhancem | ent          |      |               |                   |                 |
| С      | ESXI                |                         |          | 7.0 U2sc - 18295176 |         |   | 08/23/2021   |   |   |      |       |      | Enhancem | ent          |      |               |                   |                 |
|        |                     |                         |          |                     |         |   |              |   |   |      |       |      |          |              |      | K             | < 1/3             | > >             |
| Ven    | dor Addons          |                         |          |                     |         |   |              |   |   |      |       |      |          |              |      |               |                   |                 |
|        | Name                |                         | Ŧ        | Version             |         | т | Release Date |   |   |      |       | ٣    | Category |              |      |               |                   | Ŧ               |
| C      | htc-custom-addon    |                         |          | 7.0.3.14-03         |         |   | 03/16/2022   |   |   |      |       |      | Enhancem | ent          |      |               |                   |                 |
| C      | htc-custom-addon    |                         |          | 7.0.2a.13-01        |         |   | 05/11/2021   |   |   |      |       |      | Enhancem | ent          |      |               |                   |                 |
| С      | htc-custom-addon    |                         |          | 7.0.1.32-02         |         |   | 12/08/2020   |   |   |      |       |      | Enhancem | ent          |      |               |                   |                 |
| C      | htc-custom-addon    |                         |          | 7.0.1.12-02         |         |   | 11/26/2020   |   |   |      |       |      | Enhancem | ent          |      |               |                   |                 |
| C      | htc-custom-addon    |                         |          | 7.0.0.11-03         |         | _ | 07/21/2020   |   |   |      |       |      | Enhancem | ent          |      |               |                   |                 |
| ~      | Recent Tasks Alarms | 5                       |          |                     |         |   |              |   |   |      |       |      |          |              |      |               |                   |                 |
| Task N | ame T               | Target T                | Status   | Ŧ                   | Details | ٣ | Initiator    | Ŧ | F | or Y | Start | Time | Ļ        | Y Completion | Time | Ŧ             | Server            | · · ·           |
|        |                     |                         |          |                     |         | 5 | 2            |   |   |      |       |      |          |              |      |               |                   |                 |
| m      | All V More Tasks    |                         |          |                     |         |   |              |   |   |      |       |      |          |              |      |               |                   | Oitems          |

- 5. With those Lenovo-specific uploads confirmed, continue with the normal vCenter remediation process by marking the cluster as needing an update:
  - a. Sync the updates and sync the HCL.
  - b. Set up a new update for the cluster in the cluster's **Updates** tab, and pick which ESXi version, vendor add-on, and firmware package you need for the update.
  - c. Check cluster-image compliance, and the software will verify nodes as compliant.
  - d. Run a pre-check before remediation to make sure there aren't issues on the cluster that would prevent successful updates.
- 6. Remediate the cluster by clicking **Remediate All**.

| Image: Extended     Image: Extended     Image: Extended     Image: Image:     Image: Image:     Image: Image:     Image: Image:     Image: Image:     Image: Image:     Image: Image:     Image: Image:     Image: Image:     Image: Image:     Image: Image:     Image: Image:     Image: Image:     Image: Image:     Image: Image:     Image: Image:   Image: Image:   Image: Image: <th><math>\equiv</math> vSphere Client Q</th> <th>C &amp; Administrator@VSPHERELOCAL &gt; 😧 🧭</th> | $\equiv$ vSphere Client Q                                                                                                    | C & Administrator@VSPHERELOCAL > 😧 🧭                                                                                                    |
|----------------------------------------------------------------------------------------------------|----------------------------------------------------------------------------------------------------|----------------------------------------------------------------------------------------------------|
| v       Recent Tasks       Adarms         Y       Regent Tasks       Adarms         Task Name       Y       Target       Y       Datals       Y       Nation*       Y       Start Time       Y       Completion Time       Y       Server       Y                                                                                                    | VSphere Client Q      VSphere Client Q      VSphere Client Q | Administrator@VSPHERE LOCAL     Indigure     Permissions     Mage     Hosts   Mage   Hosts   Mage   Hosts   Mage   Hosts   Mage   Hosts   Mage   Hosts   Mage   Hosts   Mage   Hosts   Mage   Hosts   Mage   Hosts   Mage   Hosts   Mage   Hosts   Mage   Hosts   Mage   Image   Hosts   Mage   Image   Image <td< th=""></td<>                                                                                                    |
| Perform host decommiss_ 👖 n77.vx.local 🖉 Completed VSPHERE LOCAL\vpxd-extensi3 ns 08/12/2022, 12.02.16 08/12/2022, 12.02.21 uslemvcsa02.vx.local                                                                                                    | ✓     Recent Tasks     Alarms       Task Name     Y     Target     Y       Status     Y       Perform host decommiss_     □     n77.vx.local     O Completed                                                                                                    | 4 hosts pre-checked: n76 vx.local, n77.vx.local, n79.vx.local         Rest         Mosts         Mosts <td< td=""></td<> |

vLCM will show you the remediation in progress and will notify you when remediation is complete.

## **Findings and Analysis**

Prowess test engineers found the Lenovo ThinkAgile VX Deployer tool to be straightforward to use. The wizard-style interface proceeds intuitively from one screen to the next, with the tasks showing completed down the task list on the left. Each step is validated before the user can move on to the next step, which the test engineers appreciated because they knew that finished tasks were complete and correct and would not need to be revisited later. Contextual help is available to clarify instructions for select fields, and a <u>deployment guide</u> provides more details if they are needed.

It took about an hour to create a three-node cluster using the ThinkAgile VX Deployer wizard. Importantly, that included less than 10 minutes spent completing the wizard's dozen task screens and clicking **Deploy Cluster**, after which the deployment proceeded without interaction. Adding a fourth node to the cluster took just under half an hour—less than 5 minutes to complete the wizard and approximately 23 minutes to deploy without interaction. In a large environment, where there might be a large number of clusters to create or extend, the ability to start on the next cluster while monitoring the progress of the last one can significantly reduce the amount of time to complete multiple cluster deployments.

Using a configuration file to auto-fill fields in the wizard made the process easier to create and expand a cluster. When compared to deploying by manually stepping through the wizard, the process took about the same amount of time. In both cases, the two test runs were completed within seconds of each other. Two factors account for this. First, because the bulk of the time is taken after the wizard is completed, there is not much opportunity to save time completing the wizard. And second, multiple sets of credentials still need to be entered for security purposes, auto-filled data needs to be confirmed, and every **Next** button needs to be clicked. While the time savings was not significant, reducing the need to enter the same information repeatedly was a feature the test engineers appreciated, and one that can make deployment more easily repeatable, even by a less experienced engineer.

As part of deploying a new cluster, the ThinkAgile VX Deployer tool installs Lenovo XClarity Integrator as the HSM used by vCenter for firmware upgrades. We tested vCenter to verify the integration was complete, and vCenter was able to perform a remediation of the cluster—that is, upgrading the firmware in each of the nodes in the cluster. We found that all the pieces were in place for the remediation to be completed as expected, and the seamless integration was evident in the ability to map the virtual and physical attributes of the network topology.

## Learn More

- Learn more about Lenovo ThinkAgile Integrated Systems and VMware HCI at www.lenovo.com/us/en/servers-storage/vmware-hci.
- View the ThinkAgile VX Deployment Guide (with ThinkAgile VX Deployer) at <a href="https://thinkagile.lenovofiles.com/help/topic/com.lenovo.thinkagile.vx/vx\_deployment\_guide\_with\_vx\_deployer.pdf">https://thinkagile.lenovofiles.com/help/topic/com.lenovo.thinkagile.vx/vx\_deployment\_guide\_with\_vx\_deployer.pdf</a>.
- Find this report and more at <u>https://www.prowesscorp.com/project/lenovo-thinkagile-vx-hci-easy-deployment-operation-vmware/</u>.

The analysis in this document was done by Prowess Consulting and commissioned by Lenovo.

Results have been simulated and are provided for informational purposes only. Any difference in system hardware or software design or configuration may affect actual performance.

## PROWESS

Prowess and the Prowess logo are trademarks of Prowess Consulting, LLC. Copyright © 2022 Prowess Consulting, LLC. All rights reserved. Other trademarks are the property of their respective owners.